## 6. ¿Cómo realizar la nómina de pasajeros? Una vez realizado el pago puedes cargar la nómina (listado) siguiendo los siguientes pasos:

- Haz click en 'Panel de Control' en la pestaña de Inicio.
- Abre el 'Listado de Nombres' dentro del 'Panel de Control'.
- → Ve a la sección 'Pedido' <sup>1</sup>.
- Por último, elige 'Detalles del Pasajero' 2.

 JINICIO / Lista de nombres

 Lista de nombres

Estado

| Nombre del g                                   | rupo                                                                                      | e la identificaci                                                         | Todo                                          | ~      | 01-January            | 2024 🛗 22-August-20                                        | BUSCAR<br>Búsqueda avanzada<br><u>Claro</u> |
|------------------------------------------------|-------------------------------------------------------------------------------------------|---------------------------------------------------------------------------|-----------------------------------------------|--------|-----------------------|------------------------------------------------------------|---------------------------------------------|
| Pedido<br>Detalles del<br>grupo 🗢              | par de ciudades 🖨                                                                         | Pedir detall                                                              | es 🖨                                          | PNR    | Pasajeros<br>enviados | Estado                                                     |                                             |
| Despedida de<br>soltera<br>PRFV01752<br>Ad hoc | SCL → LIM<br>14-September-2024<br>, JA-7501<br>LIM → SCL<br>21-September-2024<br>, JA-847 | 10 Pasajero (<br><b>Tarifa cotizada : 6</b><br>( Fecha solicitada : 21-Au | (10A)<br>5 <b>77066.00</b><br>Jg-2024 16:28 ) | B5WBKM | 0 ( 0A)               | Pago completado<br>( Válida hasta : 13-Sep-2024 06:06<br>) | 2                                           |

#### JETSMART AIRLINES 2024 · MANUAL DIGITAL

6.1. Se desplegará una ventana, en ella dirígete a 'Detalles de la Reserva' y clickea 'Actualizar Lista de Nombres'.

| Detalles de   | el PNR                                         |                         |                        |        | \                             |
|---------------|------------------------------------------------|-------------------------|------------------------|--------|-------------------------------|
| Pedir detalle | es                                             |                         |                        |        | Juan Perez                    |
|               | Detalles del grupo                             | Fecha solicitada        | Estado de la solicitud |        | Solicitado por                |
|               | PRFV01752<br>Despedida de soltera<br>Ad hoc    | 21-August-2024<br>20:28 | Pago completado        |        | Charles Guaita<br>Retail User |
| Detalles de   | la reserva                                     |                         |                        |        |                               |
|               | Detalles del vuelo                             | <u>Nº de pasajeros</u>  | Pasajeros enviados     | PNR    | Action                        |
|               | SCL → LIM<br>14-September-2024, 06:06, JA-7501 | 10 (10A)                | 0 (0A)                 | B5WBKM | Actualizar lista de nombres   |

## 6.2. A continuación cuentas con dos opciones con las que puedes actualizar el listado de nombres:

+ Utilizando un archivo de Excel.

Haciéndolo directamente desde la página.

JETSMART AIRLINES 2024 · MANUAL DIGITAL

(\*) Seña es un beneficio para reservas grupales (10 o más pasajeros), que te permite abonar sólo el 10% del total para asegurar la reserva. El monto residual (90% de la reserva) deberá ser pagado hasta 30 días antes de la salida del vuelo; si no se realiza dicho pago, la reserva queda cancelada y los pasajeros no podrán volar.

## **OPCIÓN 1. Cargar el listado de pasajeros con un archivo Excel.**

En la ventana de la lista de nombres haz click sobre la opción 'Formato de Lista de Nombres de Muestra'. Se descargará un listado Excel con ejemplos automáticos.

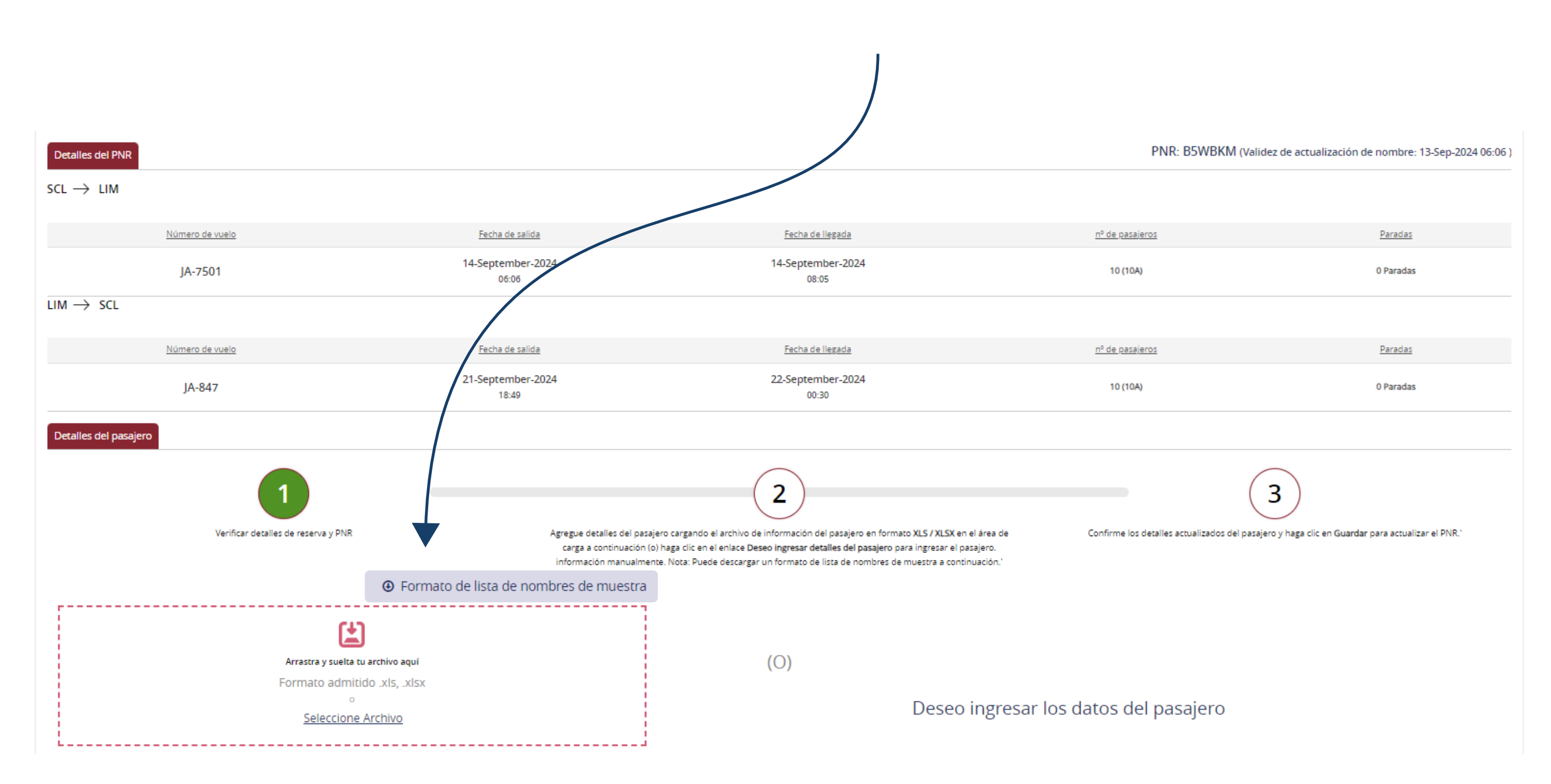

### 6.3. Completa la lista sobre esa hoja. Ejemplo:

Apellido

| TYPE   | TITLE  | FIRST NAME     | LAST NAME     | DOB (DD/MM/YYYY) | GENDER | CITIZENSHIP    |
|--------|--------|----------------|---------------|------------------|--------|----------------|
| Adult  | Mr     | FirstNameOne   | LastNameOne   | 29/10/1982       | Male   | Afghanistan-AF |
| Child  | Master | FirstNameTwo   | LastNameTwo   | 29/10/2015       | Male   | Afghanistan-AF |
| Infant | Infant | FirstNameThree | LastNameThree | 29/10/2021       | Male   | Afghanistan-AF |
|        |        |                |               |                  |        |                |

Fecha Nacimiento

Género

JETSMART AIRLINES 2024 · MANUAL DIGITAL

Título

Nombre

Tipo

(\*) Seña es un beneficio para reservas grupales (10 o más pasajeros), que te permite abonar sólo el 10% del total para asegurar la reserva. El monto residual (90% de la reserva) deberá ser pagado hasta 30 días antes de la salida del vuelo; si no se realiza dicho pago, la reserva queda cancelada y los pasajeros no podrán volar.

Nacionalidad

### 6.4. Una vez completada la lista de pasajeros en excel, sube el archivo Excel en la web y apreta 'Continuar':

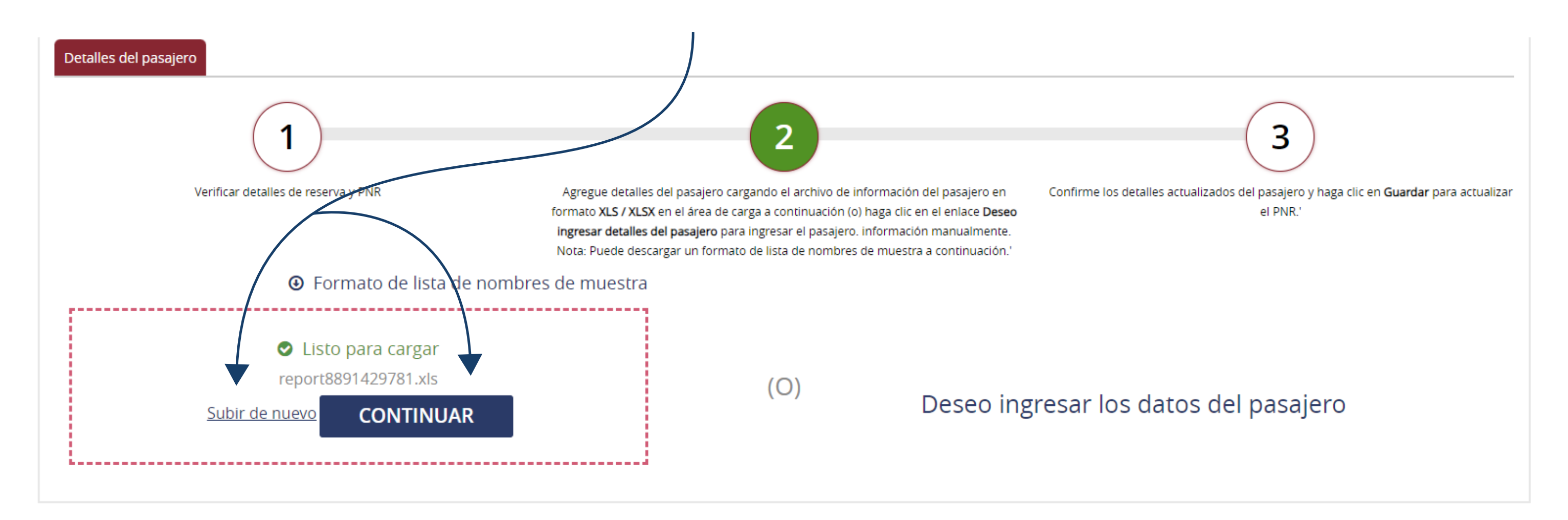

### **OPCIÓN 2. Cargar el listado de pasajeros directamente en la web.**

Dirígete a 'Deseo Ingresar los Datos del Pasajero'.

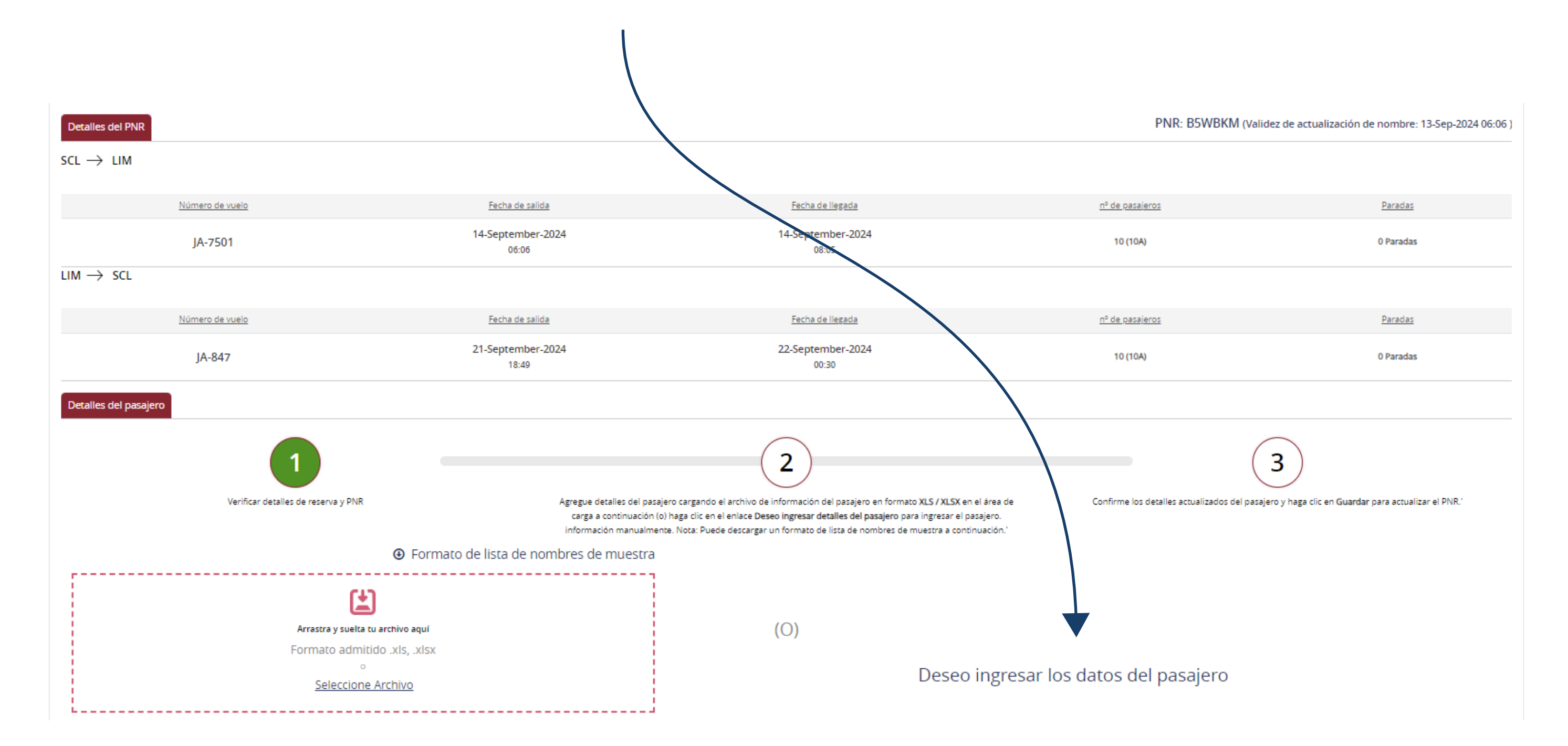

#### JETSMART AIRLINES 2024 · MANUAL DIGITAL

(\*) Seña es un beneficio para reservas grupales (10 o más pasajeros), que te permite abonar sólo el 10% del total para asegurar la reserva. El monto residual (90% de la reserva) deberá ser pagado hasta 30 días antes de la salida del vuelo; si no se realiza dicho pago, la reserva queda cancelada y los pasajeros no podrán volar.

21

### 6.5. Completa los datos de cada pasajero de tu Grupo en el listado.

| <u>S.no</u> | <u>Tipo de pasajero *</u> | <u>Título *</u> | Nombre de pila * | <u>Apellido *</u> | Fecha de nacimiento * | <u>Género *</u> | <u>Cludadanía *</u> |
|-------------|---------------------------|-----------------|------------------|-------------------|-----------------------|-----------------|---------------------|
| 1           | Adulto 🗸                  | Sr. 🗸           |                  |                   | Seleccione fe         | M ~             | Seleccionar 🗸       |
| 2           | Adulto 🗸                  | Sr. 🗸           |                  |                   | Seleccione fe         | M ~             | Seleccionar 🗸       |
| 3           | Adulto 🗸                  | Sr. 🗸           |                  |                   | Seleccione fe         | M ~             | Seleccionar 🗸       |
|             |                           |                 |                  |                   | GUARDAR               | GUARDAR Y       | ENVIAR              |

### **Consideraciones para guardar el listado de pasajeros**

#### Si haces click en la opción 'Guardar', tendrás la opción de hacer

modificaciones en el listado de pasajeros en el futuro.

- Se permiten cambios hasta 24 horas antes de la fecha de vuelo.

- Si haces click en la opción 'Guardar y enviar', NO tendrás la opción de hacer modificaciones el listado de pasajeros en la web.
  - Para realizar cambios, tendrás que escribir al correo soporte.grupos@jetsmart.com solicitando los cambios en la nómina de pasajeros y pagar la multa correspondiente.

| PRECIO DE CAMBIOS              |                    |                     |                |                     |                        |  |
|--------------------------------|--------------------|---------------------|----------------|---------------------|------------------------|--|
| Situación                      | Vuelos en Chile    | Vuelos en Argentina | Vuelos en Perú | Vuelos en Colombia  | Vuelos Internacionales |  |
| Cambio de vuelo, fecha o ruta. | Desde \$25.000 CLP | Desde \$12.000 ARS  | Desde \$16 USD | Desde \$70.000 COP  | Desde \$30 USD         |  |
| Cambio de nombre del pasajero  | Desde \$40.000 CLP | Desde \$21.000 ARS  | Desde \$20 USD | Desde \$120.000 COP | Desde \$65 USD         |  |

#### JETSMART AIRLINES 2024 · MANUAL DIGITAL

(\*) Seña es un beneficio para reservas grupales (10 o más pasajeros), que te permite abonar sólo el 10% del total para asegurar la reserva. El monto residual (90% de la reserva) deberá ser pagado hasta 30 días antes de la salida del vuelo; si no se realiza dicho pago, la reserva queda cancelada y los pasajeros no podrán volar.

## 6.6. Una vez seleccionada la opción de guardado de tu preferencia verás la siguiente pestaña de confirmación:

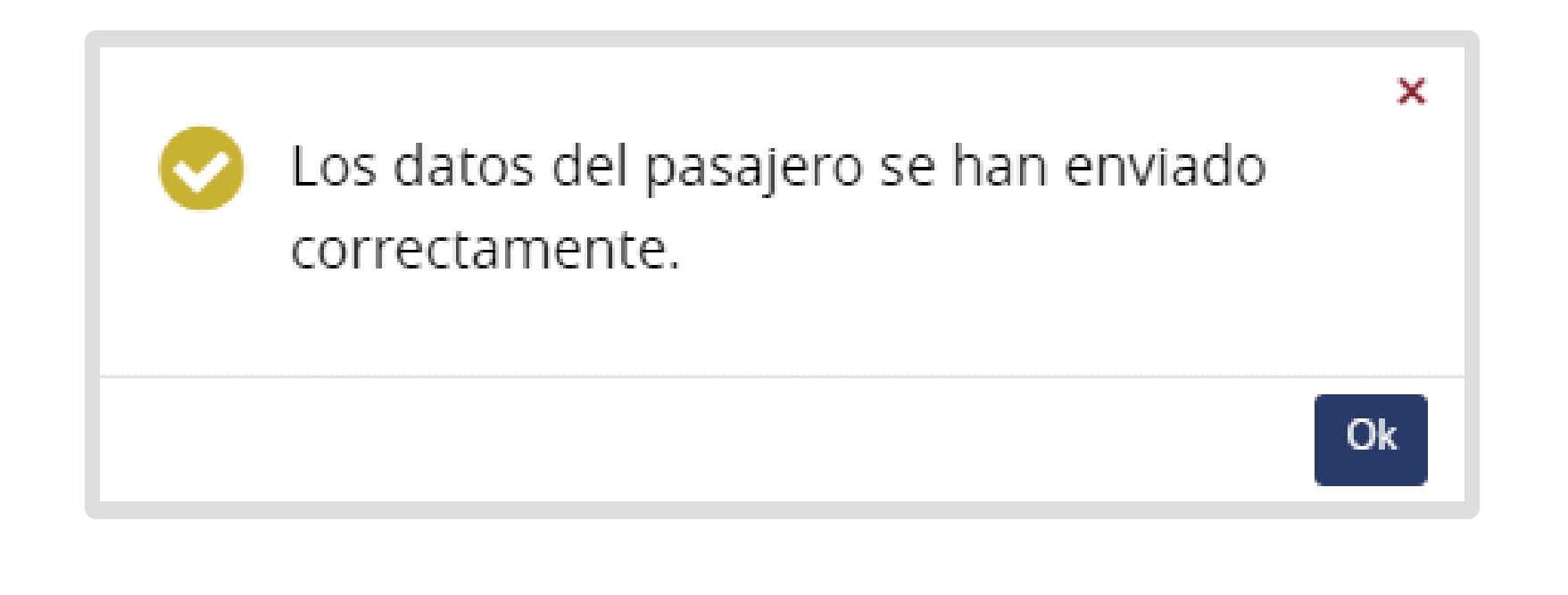

### 6.7. Para guardar los cambios de información de los pasajeros haz

click en 'Modificar' y para guardar haz click en ícono 'Guardar'.

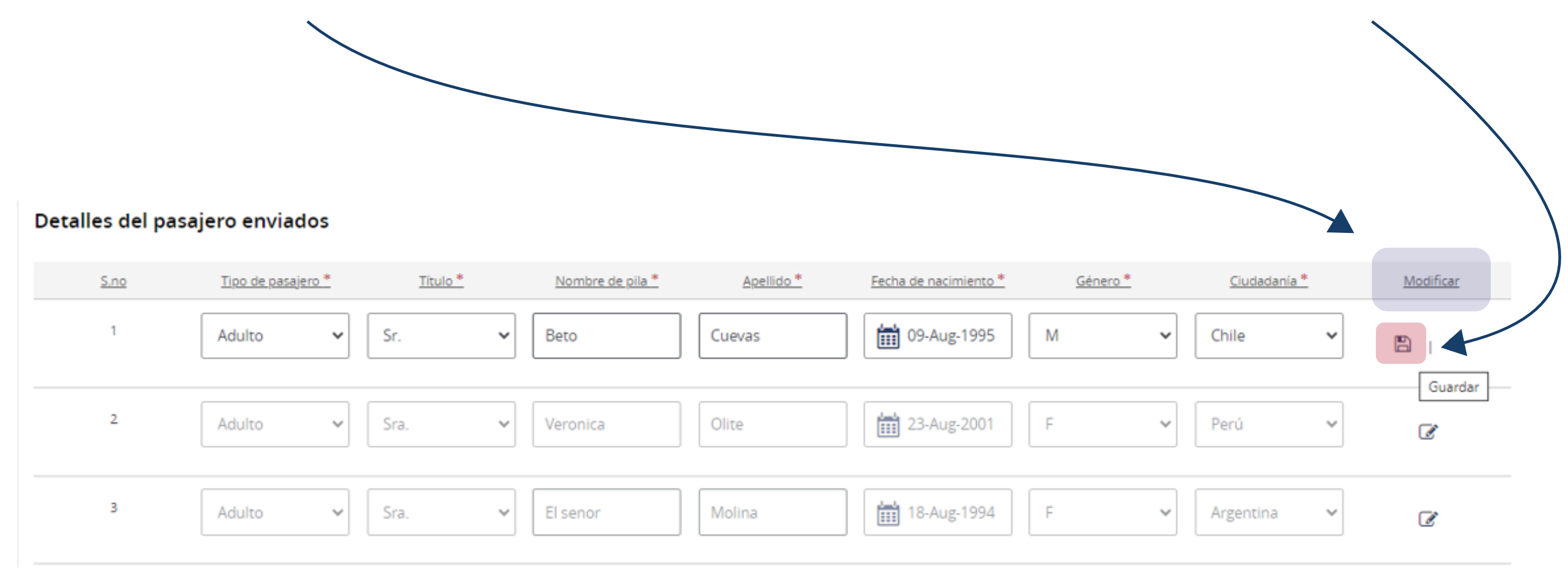

#### JETSMART AIRLINES 2024 · MANUAL DIGITAL

(\*) Seña es un beneficio para reservas grupales (10 o más pasajeros), que te permite abonar sólo el 10% del total para asegurar la reserva. El monto residual (90% de la reserva) deberá ser pagado hasta 30 días antes de la salida del vuelo; si no se realiza dicho pago, la reserva queda cancelada y los pasajeros no podrán volar.

6.8. Hecho esto, **recibirás en tu correo la nómina de pasajeros** del Grupo reservado como confirmación. Ejemplo:

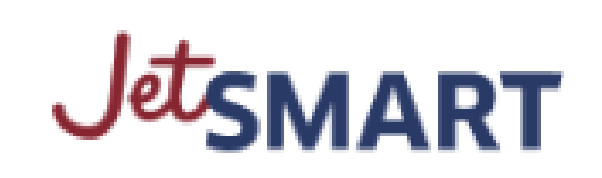

DETALLES DEL PASAJERO GUARDADOS PARA SOLICITUD DE GRUPO GRP01752

Estimado Charles Guaita,

Gracias por enviar los detalles del invitado para la solicitud de grupo ID: GRP01752,Nombre del grupo: Despedida de soltera

| Detalles del pasajero |                     |       |
|-----------------------|---------------------|-------|
| S.no                  | Nombre del pasajero | Tipo  |
| 1                     | Mr Felipe Cuevas    | Adult |

| 2 | Mrs Veronica Olite | Adult |
|---|--------------------|-------|
| 3 | Mrs Charles Molina | Adult |
| 4 | Mrs Angela Del Rio | Adult |
| 5 | Mr Victor Escobar  | Adult |
| 6 | Mr Ignacio Rios    | Adult |
| 7 | Mr Juan Perez      | Adult |

#### \*En caso de que no lo hayas recibido, revisa tu carpeta de SPAM en tu correo.\*

JETSMART AIRLINES 2024 · MANUAL DIGITAL

(\*) Seña es un beneficio para reservas grupales (10 o más pasajeros), que te permite abonar sólo el 10% del total para asegurar la reserva. El monto residual (90% de la reserva) deberá ser pagado hasta 30 días antes de la salida del vuelo; si no se realiza dicho pago, la reserva queda cancelada y los pasajeros no podrán volar.